# 永福和泉地区民域センター協議会 ホームページ更新手順書

Ver.1.3

#### 永福和泉地区民域センター協議会 ホームページマニュアル

#### 目次

| 「協議会からのお知らせ」の投稿 ・・・・・・・・・・・・・・・・・・・・・・・・・・・・・P3   |
|---------------------------------------------------|
| 「講座・イベント等」の投稿 ・・ ・・・・・・・・・・・・・・・・・・・・・・・・・・・・P7   |
| 「講座・イベント等」の申し込み確認方法 ・・・・・・・・・・・・・・・・・・・・・P12      |
| 「講座・イベント等」申し込み者への当選連絡方法 ・・・・・・・・・・・・P14           |
| 「広報誌」の投稿方法 ・・・・・・・・・・・・・・・・・・・・・・・・・・・・・・ P19     |
| その他、固定ページの更新方法 ・・・・・・・・・・・・・・・・・・・・・・・・・・・・P22    |
| PDFリンクの設定方法 ・・・・・・・・・・・・・・・・・・・・・・・・・・・・・・・・・・P26 |

#### ご注意

当ホームページは、「WordPress」というシステムを利用しています。

WordPressは世界中で最も多く利用されているホームページ更新ツールです。特定の 企業が開発しているシステムではなく、世界中のプログラマーが共同で開発している システムです。

そのため、頻繁にバージョンアップされるのですが、その際に画面のレイアウトや機能が変更されることが、よく起こります。

このマニュアルを作成した時点での画面も、バージョンが自動的に上がっていくこと によって、画面や機能が変わっていくことが予想されます。

WordPressの最新情報は、インターネット上で多くの人がブログなどで紹介しています。

このマニュアルに記載の画面や機能と齟齬が現れた場合は、インターネットで WordPressの最新情報を調べてみることをお薦めいたします。

2

## 「協議会からのお知らせ」の投稿

| 協議会からのお知らせ  |                                |  |  |
|-------------|--------------------------------|--|--|
| 2022年10月31日 | 協議会のホームページが新しくなりました。           |  |  |
| 2022年10月31日 | 次期協議会委員を募集します。                 |  |  |
| 2022年10月31日 | <u>いずみ226号(11月5日号)を発行しました。</u> |  |  |

### 「協議会からのお知らせ」の投稿

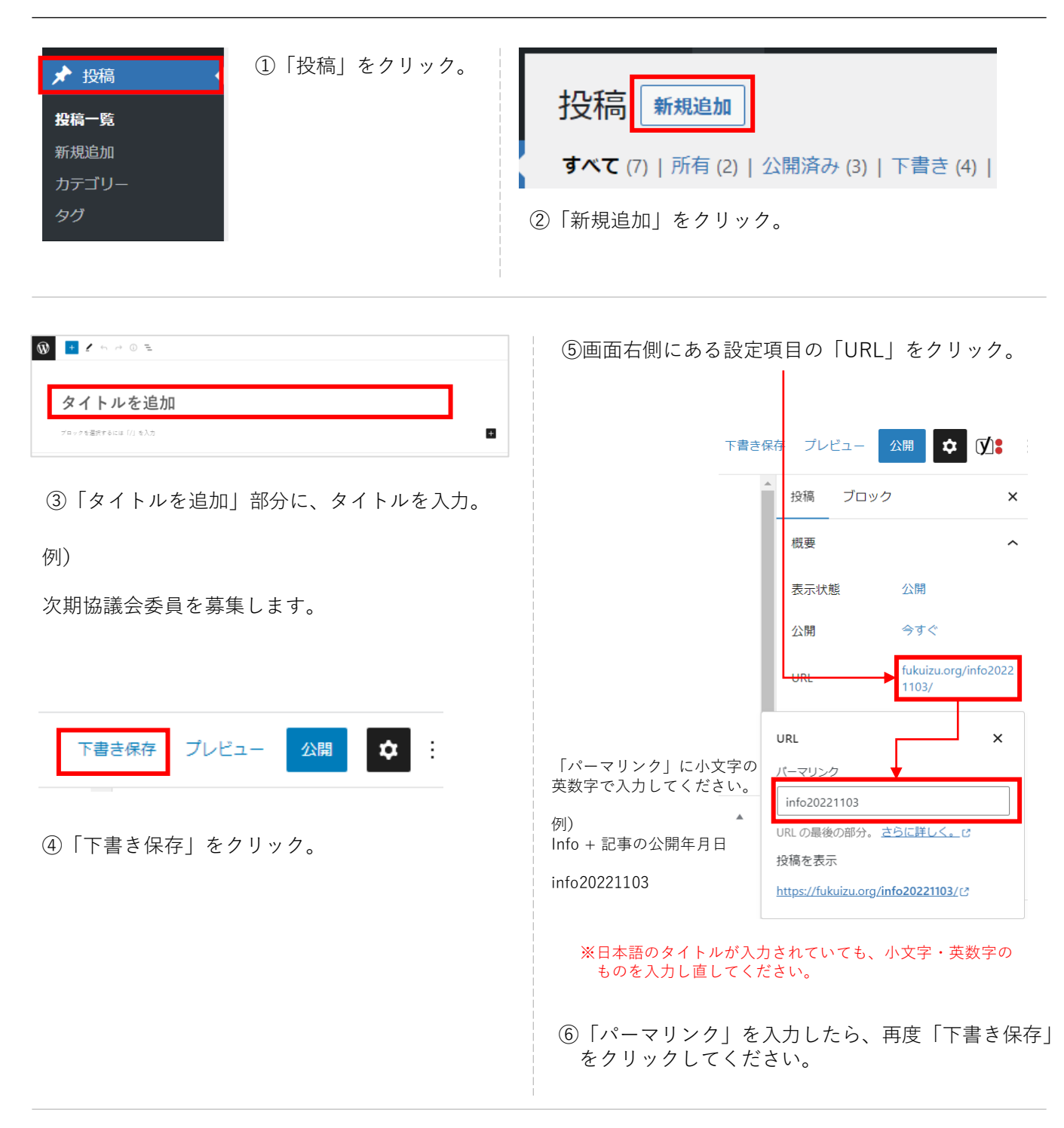

⑦掲載内容を入力。

<入力画面のイメージ>

• + / ∽ ⊙ =

下書きへ切り

## 次期協議会委員を募集します。

#### 令和5年4月からご活動いただける新委員を募集します。

地域住民の交流やコミュニティ形成を目的としたボランティア活動にご興味ある方は、是非募集要項をご確認いただきご応募ください!

#### <u>17期委員募集要項</u>

ブロックを選択するには「/」を入力

「Enter」キーだけを押すと「広い改行」になります。(正確には、「別の段落」となるため、一行空けて行頭に文字が来ます) 「Shift」を押しながら「Enter」キーを押すと「狭い改行」になります。(この方法がいわゆる通常の「改行」です)

ヒント:「ブロックエディタ」の操作方法

WordPressの編集画面は「ブロックエディタ」と言います(旧名は「Gutenberg(グーテンベルク)」と言われていました)。 ブロックエディタの操作方法は独特です。インターネットで検索すると、操作方法を説明したブログやWebサイトがたくさんあ りますので、是非、検索して知らべながら作業を行ってください。WordPressのバージョンアップで画面内容が変わることもあ ります。

<ブログで紹介されている操作方法の参考例>

[初心者向け] ブロックエディタの基本的な使い方 https://open-cage.com/blockeditor-for-beginners/

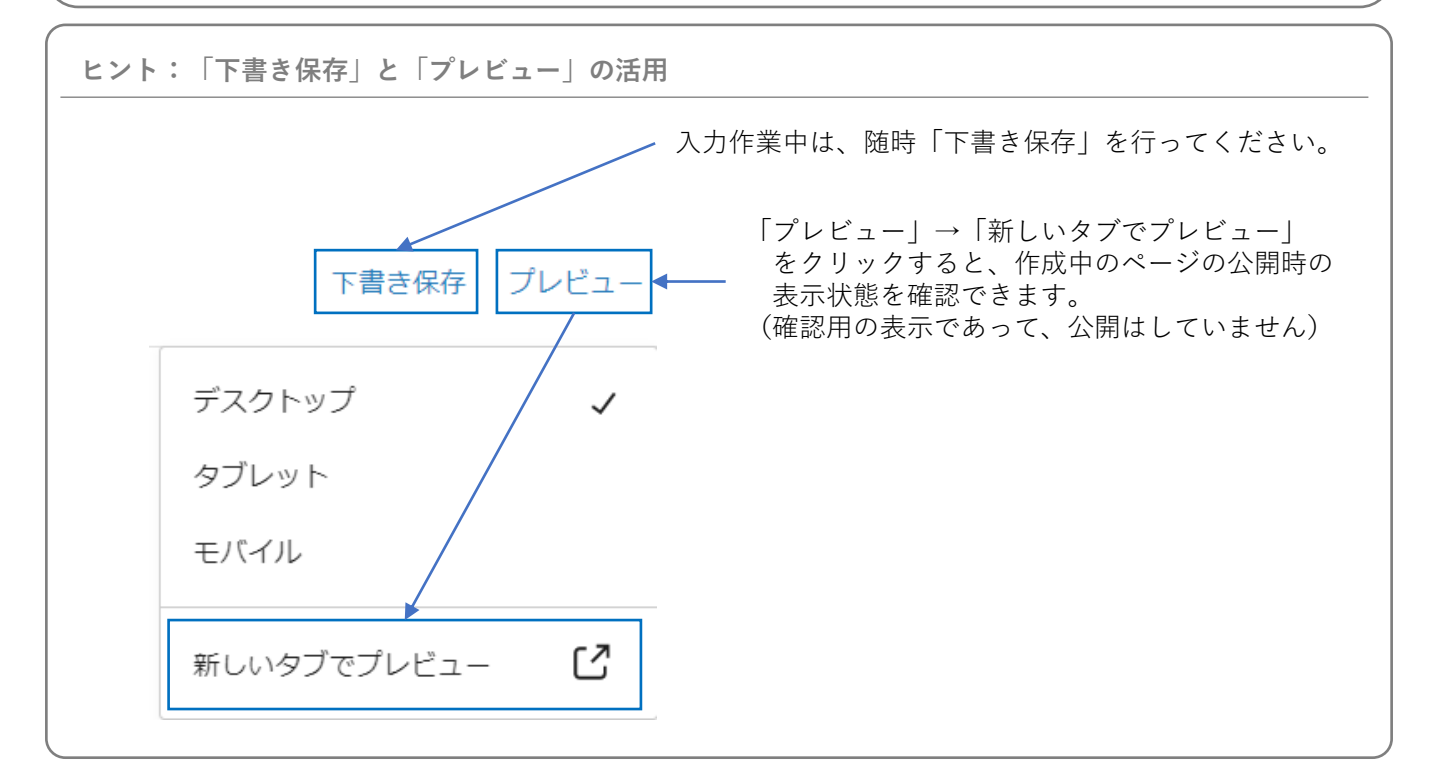

⑨プレビューで表示状態が確認できたら、 「公開」をクリック、さらにその下の 「公開:今すぐ」をクリックします。

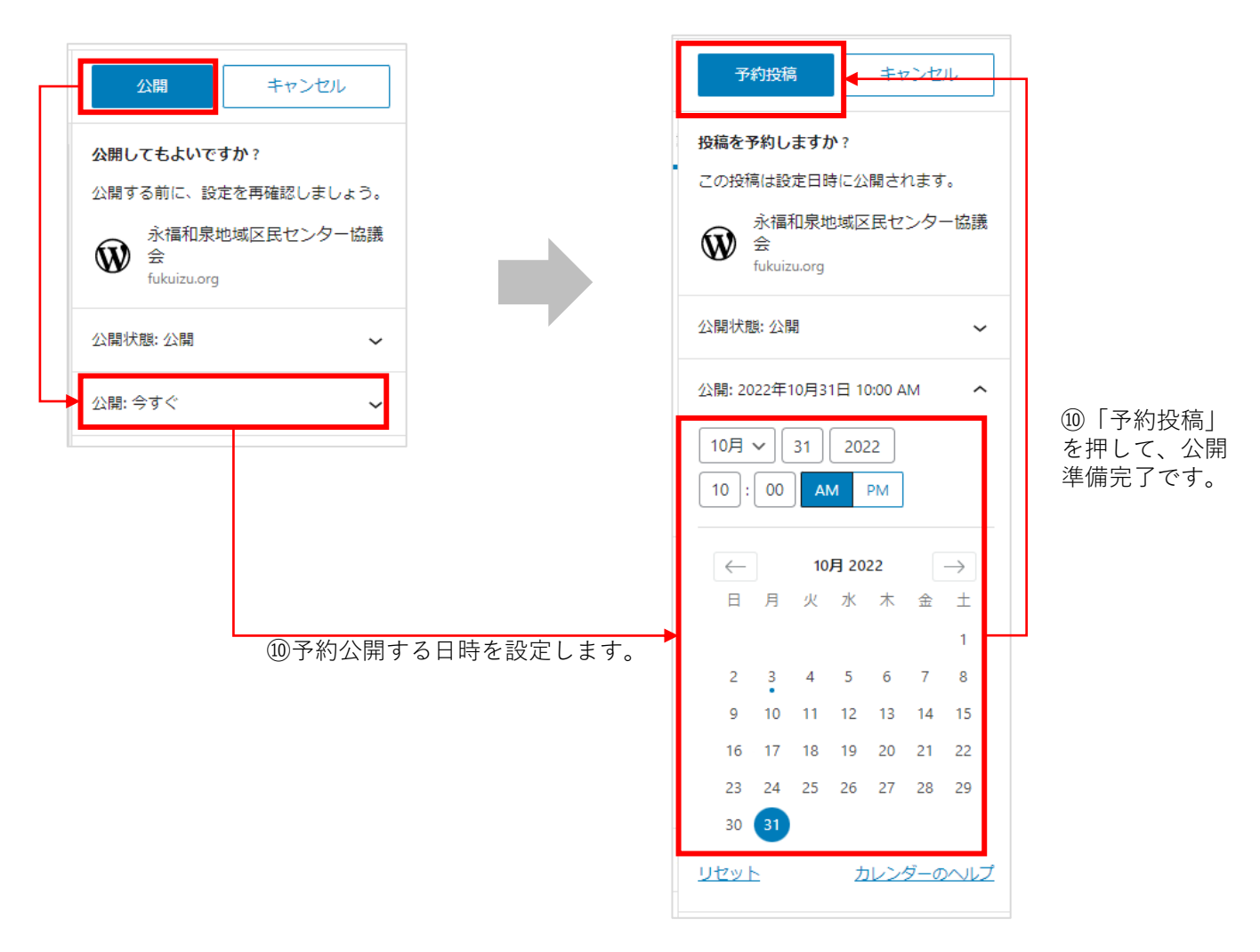

## 「講座・イベント等」の投稿

講座・イベント等

| 種別  | 多イトル                  | 開催日            | 募集/受付 |
|-----|-----------------------|----------------|-------|
| まつり | <u>センターまつり募集のお知らせ</u> | 2023年2月19日(日)  | 募集中   |
| 講座  | <u>自分でできる足もみ講座</u>    | 2023年1月13日(金)  | 募集中   |
| 講座  | <u>ルイ14世とヴェルサイユ</u>   | 2022年12月12日(月) | 募集中   |

#### 「講座・イベント等」の投稿

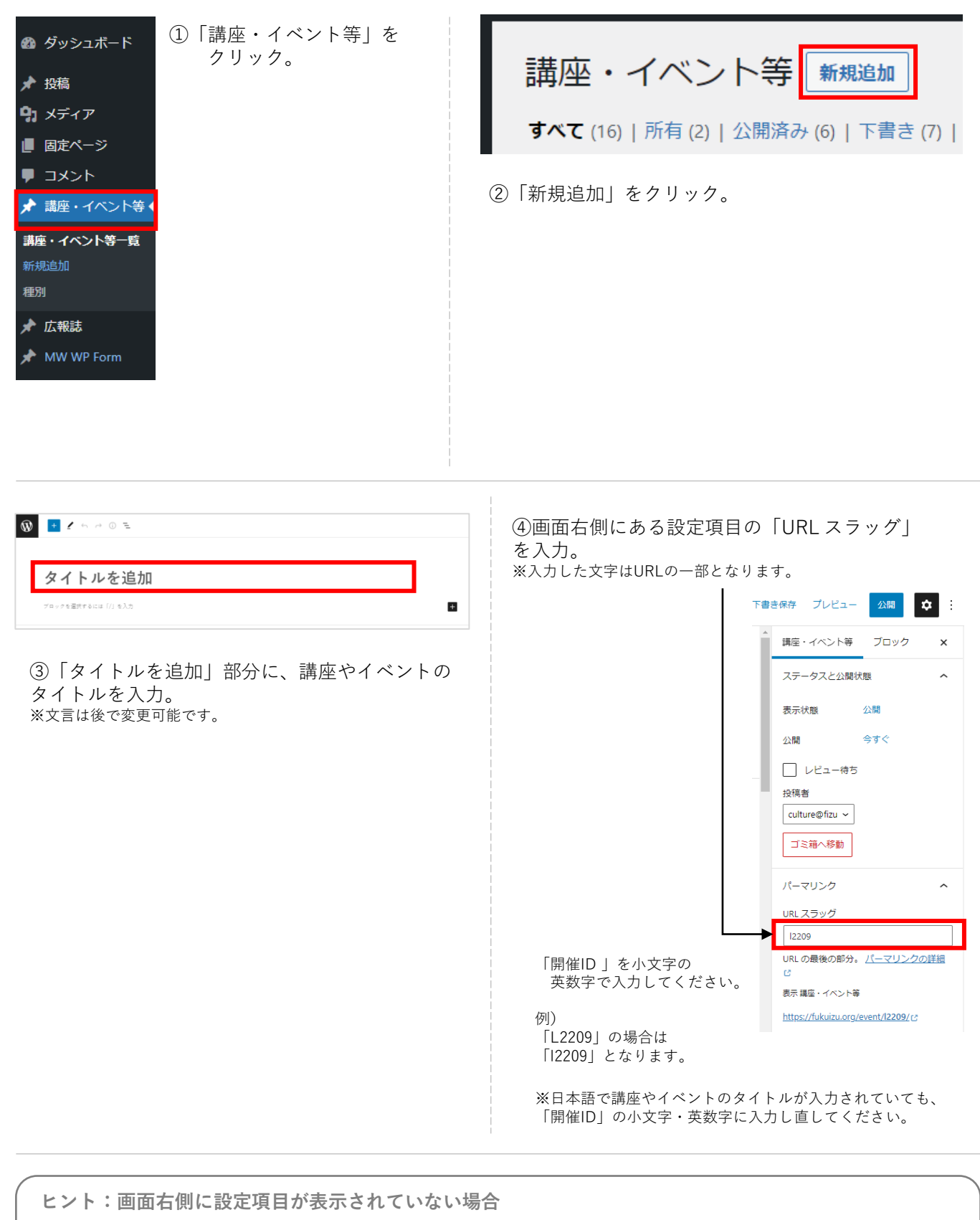

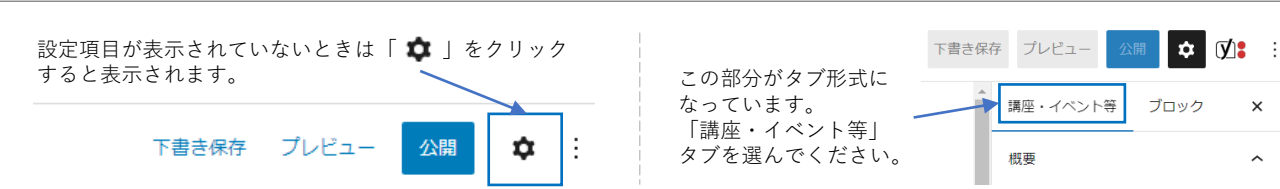

⑤同じく画面右側にある設定項目の「種別」を入力。 種別 下記のいずれかを入力してください。 新規種別を追加 講座 講座 × ・まつり ・イベント 半角コンマまたはエンターキーで区切りま ・その他 す。 ヒント:「種別」を入力し忘れると・・・ 種別 「種別」を入力し忘れると、この部分が表示されません。 まつり センターまつり募集のお知らせ ⑥「下書き保存」をクリック。 公開 **\$** 下書き保存 プレビュー ここまでが基本項目の入力です。 ヒント:「下書き保存」と「プレビュー」の活用 入力作業中は、随時「下書き保存」を行ってください。 「プレビュー」→「新しいタブでプレビュー」 をクリックすると、作成中のページの公開時の 下書き保存 プレビュ・ 表示状態を確認できます。 (確認用の表示であって、公開はしていません) デスクトップ タブレット モバイル Z 新しいタブでプレビュー

⑦各種掲載内容を入力してください。

| 講座・イベント等(募集要項      | ā) ^                                                                                                    |                                                                                 |
|--------------------|----------------------------------------------------------------------------------------------------|---------------------------------------------------------------------------------|
| 内容 1               | ・     メディアを追加     ごジュアル     デキスト                                                                                                    |                                                                                 |
|                    |                                                                                                    |                                                                                 |
|                    |                                                                                                    | タイトルすぐ下の部分<br>に講座・イベント等の<br>説明文を掲載します。                                          |
| Ξ¢                 |                                                                                                    | 説明文の下に画像を<br>掲載します。(任意)<br>新規画像をアップロー                                           |
|                    | 画像が選択されていません<br>画像を追加                                                                                                    | $\beta$ $\beta$ $\beta$ $\beta$ $\beta$ $\beta$ $\beta$ $\beta$ $\beta$ $\beta$ |
| 19# Z              | ・          ・          ・          ・          ・          ・          ・          ・          ・          ・          ・          ・          ・          ・          ・          ・          ・          ・          ・          ・          ・          ・          ・          ・          ・          ・          ・          ・          ・          ・          ・          ・          ・          ・          ・          ・          ・          ・          ・          ・          ・          ・          ・          ・          ・          ・          ・          ・          ・          ・          ・          ・          ・          ・          ・          ・          ・          ・          ・          ・          ・          ・          ・          ・          ・          ・          ・          ・          ・          ・          ・          ・          ・          ・          ・          ・          ・          ・ | ラリ」から選択するこ<br>ともできます。<br>※ファイル形式は png<br>または jpg にしてください。                       |
|                    |                                                                                                    | _ 画像の下にも説明文を<br>掲載できます。<br>(任意)                                                 |
| 管理ID・              |                                                                                                    | 種別(L or F or E or O)<br>西暦下2桁<br>その年の開催順番                                       |
| <b>募集/受付ステータス★</b> | ● 募集前 ○ 募集中 ○ 会場受付 ○ 募集終了 ○ 終了                                                                                                    |                                                                                 |
| 閉催日                | 20XX年XX月XX日(曜日)                                                                                                    | 〕 設定してください。                                                                     |
| 時間                 | 午前XX時~午後XX時                                                                                                    | -                                                                               |
| 場所                 | 永福和泉地域区民センター 第一和室                                                                                                    |                                                                                 |
| 参加対象               | 中学生以上                                                                                                    | 入力欄を広げて複数行<br>入力することが可能で                                                        |
| 定員                 | 20%                                                                                                    | す。<br>Webサイトは、様々な                                                               |
| 参加費                | 無料                                                                                                    | へささの人マートノオ<br>ンでも表示されること<br>を考慮し、文章は左寄                                          |
| 申込締切               | 20XX年XX月XX日(曜日) 必善                                                                                                    | せ・自動改行を想定してください。                                                                |
| 申込方法               | 下記の「申し込み」ボタンを押して、参加申し込みフォームからお申込みください。                                                                                                    | チェックすると長寿応                                                                      |
| 長寿応援ポイント対象         | 0                                                                                                    | 援ポイントの文言を表示します。                                                                 |
| 申し込みボタン            | □ 表示する場合はチェック / 表示しない場合はチェックを外す。                                                                                                    | チェックすると「お申<br>し込み」ボタンを表示<br>します。                                                |

#### 「講座・イベント等」の投稿

⑧入力途中にプレビューができます。 ※プレビュー前に「下書き保存」がアクティブになっていたら押して保存してください。

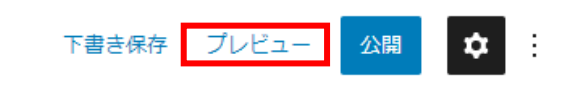

⑨プレビューで表示状態が確認できたら、 「公開」をクリック、さらにその下の 「公開:今すぐ」をクリックします。

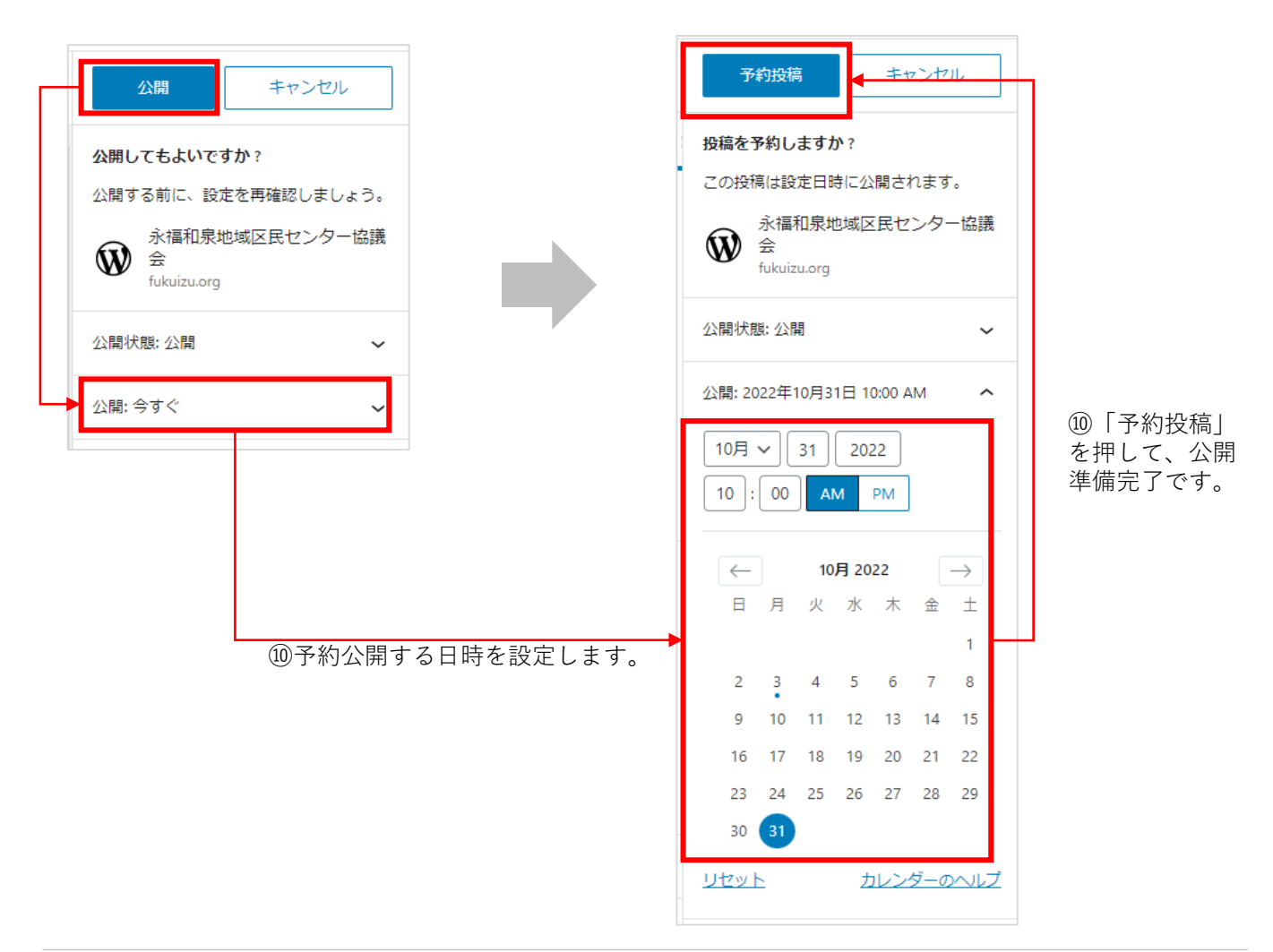

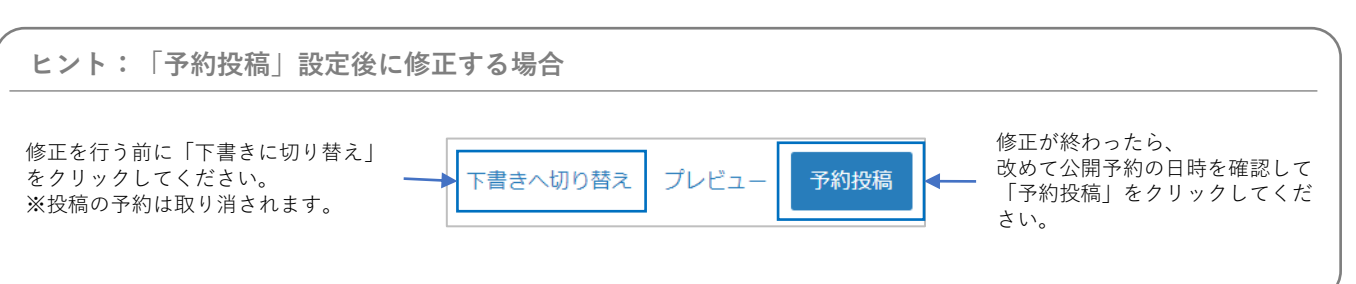

「講座・イベント等」の申し込み確認方法

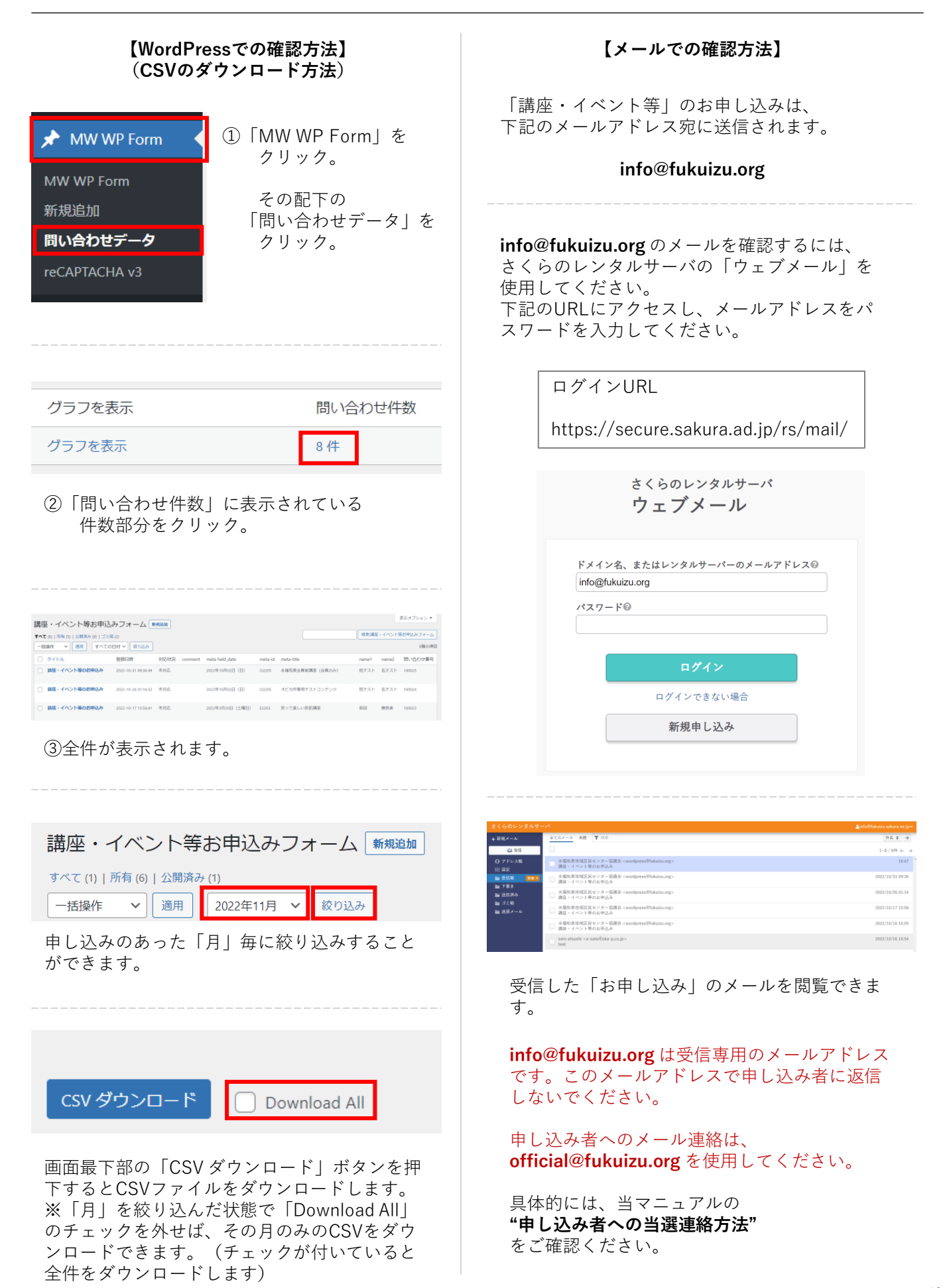

「講座・イベント等」申し込み者への当選連絡方法

「講座・イベント等」の申し込み者へのメール連絡は、 下記のメールアドレスを使って送信してください。

| official@fuk                                                                     | uizu.org                                                                                     |
|----------------------------------------------------------------------------------|----------------------------------------------------------------------------------------------|
| <b>official@fukuizu.org</b> のメールを利用するには、<br>さくらのレンタルサーバの「ウェブメール」を<br>使用してください。   | <sup>さくらのレンタルサーバ</sup><br>ウェブメール                                                             |
| ログインURL<br>https://secure.sakura.ad.jp/rs/mail/<br>メールアドレス: official@fukuizu.org | ドメイン名、またはレンタルサーバーのメールアドレス@<br>official@fukuizu.org<br>パスワード@<br>ログイン<br>ログインできない場合<br>新規申し込み |

| さくらのレンタルサ-                                                                                       | - / \$         | ①ログインしたら、「+新規メール」をクリック                                                                |  |
|--------------------------------------------------------------------------------------------------|----------------|---------------------------------------------------------------------------------------|--|
| + 新規メール                                                                                          | 全てのメール 未読 🍸 検索 | します。                                                                                  |  |
| □ 受信                                                                                             |                |                                                                                       |  |
| <ul> <li>● アドレス帳</li> <li>※</li> <li>※</li> <li>※</li> <li>※</li> <li>● 受信箱</li> </ul>           |                | _                                                                                     |  |
| 新規メール<br>F名<br>from official@fukuizu.sakura.ne.jp ◆<br>窓先<br>CC<br>BCC<br>添付ファイル<br>Lick to Edit | 選択             | + - ×<br>②<br>「件名」<br>「宛先」 ※当選者のメールアドレス<br>「本文」<br>を入力し、「送信」ボタンをクリック<br>するとメールを送信します。 |  |

「件名」「本文」の内容は自由にご記載いただけますが、参考として例文を記載します。

| 「件名」 | ○○○○年○○月○○日 開催 ○○○○○○○(イベント名)のご案内                                                                                                    |
|------|----------------------------------------------------------------------------------------------------|
| 「本文」 | 本メールは、標記のイベントにお申し込みされた方に送信しております。<br>本メールを受信された方は、厳正な抽選の結果、標記のイベント参加に当選されました。<br>イベント当日のご参加をお待ちしております。<br>イベント詳細は改めて当協議会のホームページにてご確認ください。<br>https://fukuizu.org/<br>参加費が有料のイベントについては、当日に参加費をお支払いくださいますようお願い<br>申し上げます。 |

申し込みの落選者へメールでのご案内を行わない場合は、ホームページの「協議会からのお知らせ」を使って、 講座・イベント等の当選結果の発表を行ってください。

| <ul> <li>★ 投稿</li> <li>① 「投稿」をクリック。</li> <li>投稿一覧</li> <li>新規追加</li> <li>カテゴリー</li> <li>タグ</li> </ul>        | 投稿 新規追加<br>すべて (7)   所有 (2)   公開済み (3)   下書き (4)  <br>②「新規追加」をクリック。                                                                                                 |
|----------------------------------------------------------------------------------------------------|----------------------------------------------------------------------------------------------------|
| <ul> <li>         ・・・・・・・・・・・・・・・・・・・・・・・・・・・・・</li></ul>                                                    | ⑤画面右側にある設定項目の「URL」をクリック。                                                                                                    |
| <ul> <li>③「タイトルを追加」部分に、タイトルを入力。</li> <li>例)</li> <li>〇〇〇〇年〇〇月〇〇日開催 〇〇〇〇〇〇〇〇<br/>(イベント名)のご当選結果のご連絡</li> </ul> | ▲ 投稿 ブロック ×<br>概要 ▲<br>表示状態 公開<br>公開 今すぐ<br>URL fukuizu.org/info2022<br>1103/                                                                                       |
| 下書き保存 ブレビュー 公開 ☆ : ④「下書き保存」をクリック。 ※「講座・イベント等」とは操作の順番が違います。                                                   | 「パーマリンク」に小文字の<br>英数字で入力してください。     パーマリンク       例)     (Info20221103)       Info + 記事の公開年月日     いての最後の部分。さらに詳しく。で<br>投稿を表示       https://fukuizu.org/info20221103/で |
|                                                                                                    | <ul> <li>※日本語のタイトルが入力されていても、小文字・英数字の<br/>ものを入力し直してください。</li> <li>⑥パーマリンクを入力したら再度「下書き保存」を<br/>クリックしてください。</li> </ul>                                                 |

#### 「講座・イベント等」申し込み者への当選連絡方法(協議会からのお知らせ)

#### ⑦掲載内容を入力。

掲載内容は自由にご記載いただけますが、参考として例文を記載します。

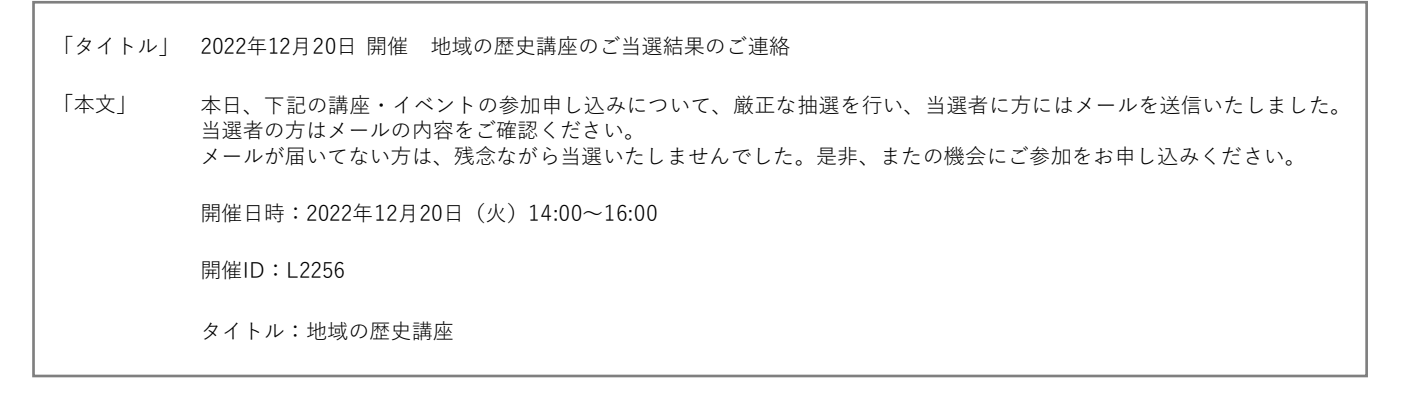

<入力画面のイメージ>

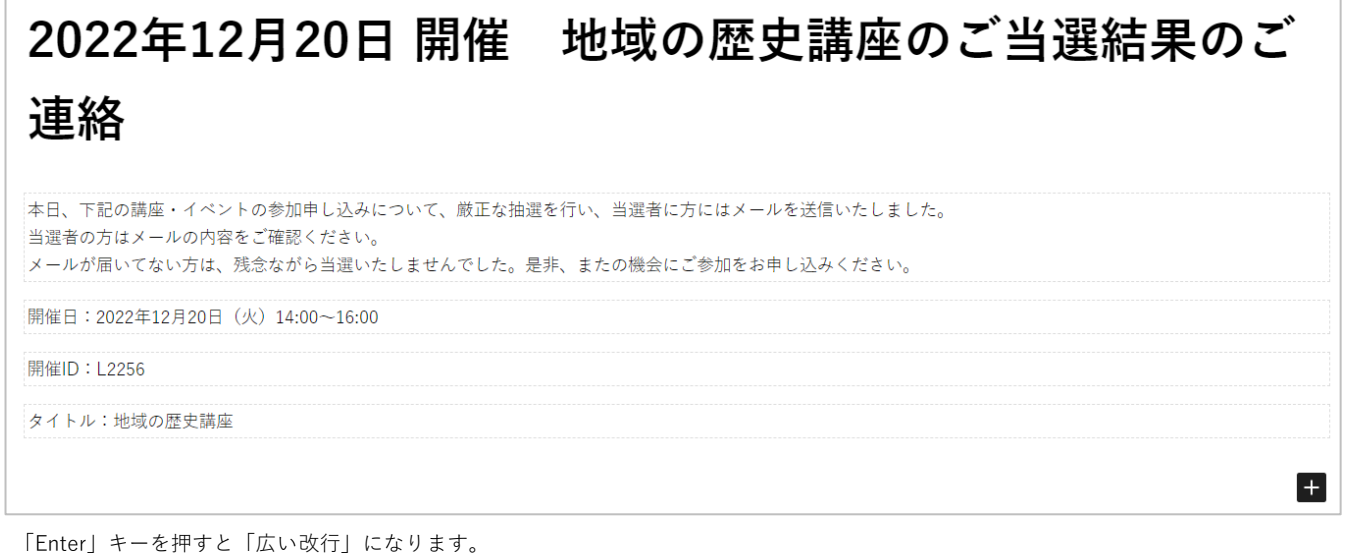

| [Shift] | を押し | ながら | [Enter] | +- | を押すと | :「狭ぃ | ∖改行∣ | になり | ます。 |
|---------|-----|-----|---------|----|------|------|------|-----|-----|
|---------|-----|-----|---------|----|------|------|------|-----|-----|

⑧「プレビュー」や「予約投稿」は、「講座・イベント等」の投稿のときと同じですので、説明は割愛させていただきます。

| 下書き保存 ブレビュー 公開 💠 : | 公開     キャンセル     ひ開してもよいですか?     小関する前に、設定を再確認しましょう。 |   | 公開: 20<br>10月<br>10 : | >22年<br>▼ [<br>00 | 10月3<br>31<br>Al | 1日 10<br>202<br>M | 0:00 A<br>22<br>PM | M  | ^                     |
|--------------------|------------------------------------------------------|---|-----------------------|-------------------|------------------|-------------------|--------------------|----|-----------------------|
|                    | 永福和泉地域区民センター協議<br>会<br>fukuizu.org                   |   | <i>←</i>              | 月                 | 10<br>火          | <b>月 20</b><br>水  | 22<br>木            | 金  | $\rightarrow$ $\pm$ 1 |
|                    | 公開状態: 公開 🖌 🖌                                         |   | 2                     | 3                 | 4                | 5                 | 6                  | 7  | 8                     |
|                    | → 公開: 今すぐ                                            |   | 9                     | 10                | 11               | 12                | 13                 | 14 | 15                    |
|                    | L                                                    |   | 16                    | 17                | 18               | 19                | 20                 | 21 | 22                    |
|                    |                                                      |   | 23                    | 24                | 25               | 26                | 27                 | 28 | 29                    |
|                    |                                                      | - | 30                    | 31                |                  |                   |                    |    |                       |

公開時のイメージ (一覧部分)

| 協議会からのお知    | 6 <del>4</del>                   |
|-------------|----------------------------------|
| 2022年11月03日 | 2022年12月20日 開催 地域の歴史講座のご当選結果のご連絡 |
| 2022年10月31日 | 協議会のホームページが新しくなりました。             |
| 2022年10月31日 | 次期協議会委員を募集します。                   |
|             | 一覧を見る ≫                          |

公開時のイメージ(詳細ページ)

| TOP > 協議会からのお知らせ > 2022年12月20日 開催 地域の歴史講座のご当選結果のご連絡                                                                                     |
|----------------------------------------------------------------------------------------------------|
| 2022年12月20日 開催 地域の歴史講座のご当選結果のご連絡                                                                                                    |
| 2022年11月03日                                                                                                    |
| 本日、下記の講座・イベントの参加申し込みについて、厳正な抽選を行い、当選者に方にはメールを送信いたしました。<br>当選者の方はメールの内容をご確認ください。<br>メールが届いてない方は、残念ながら当選いたしませんでした。是非、またの機会にご参加をお申し込みください。 |
| 開催日:2022年12月20日(火)14:00~16:00                                                                                                    |
| 開催ID:L2256                                                                                                    |
| タイトル:地域の歴史講座                                                                                                    |
|                                                                                                    |
| <<前の記事へ                                                                                                    |

### 「広報誌」の投稿方法

#### コミュニティ情報誌「いずみ」

広報誌「いずみ」ここから始まる 仲間の和、地域の輪 隔月発行のコミュニティ誌です。平成3年(1991年)創刊。

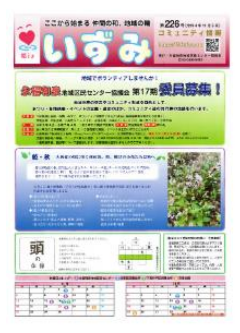

広報誌いずみ226号 最新号 2022年11月5日発行

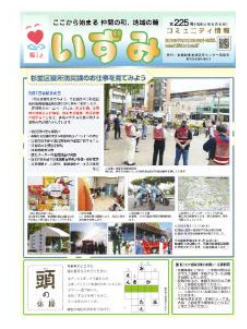

広報誌いずみ225号 2022年9月5日発行

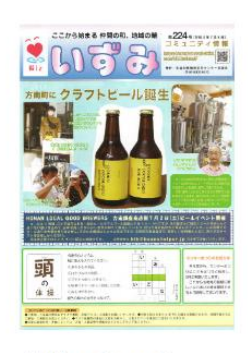

広報誌いずみ224号 2022年7月5日発行

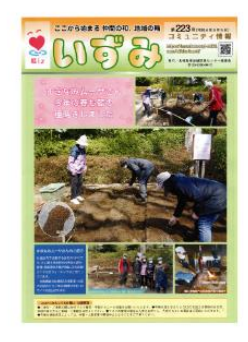

広報誌いずみ223号 2022年5月5日発行

### 「広報誌」の投稿方法

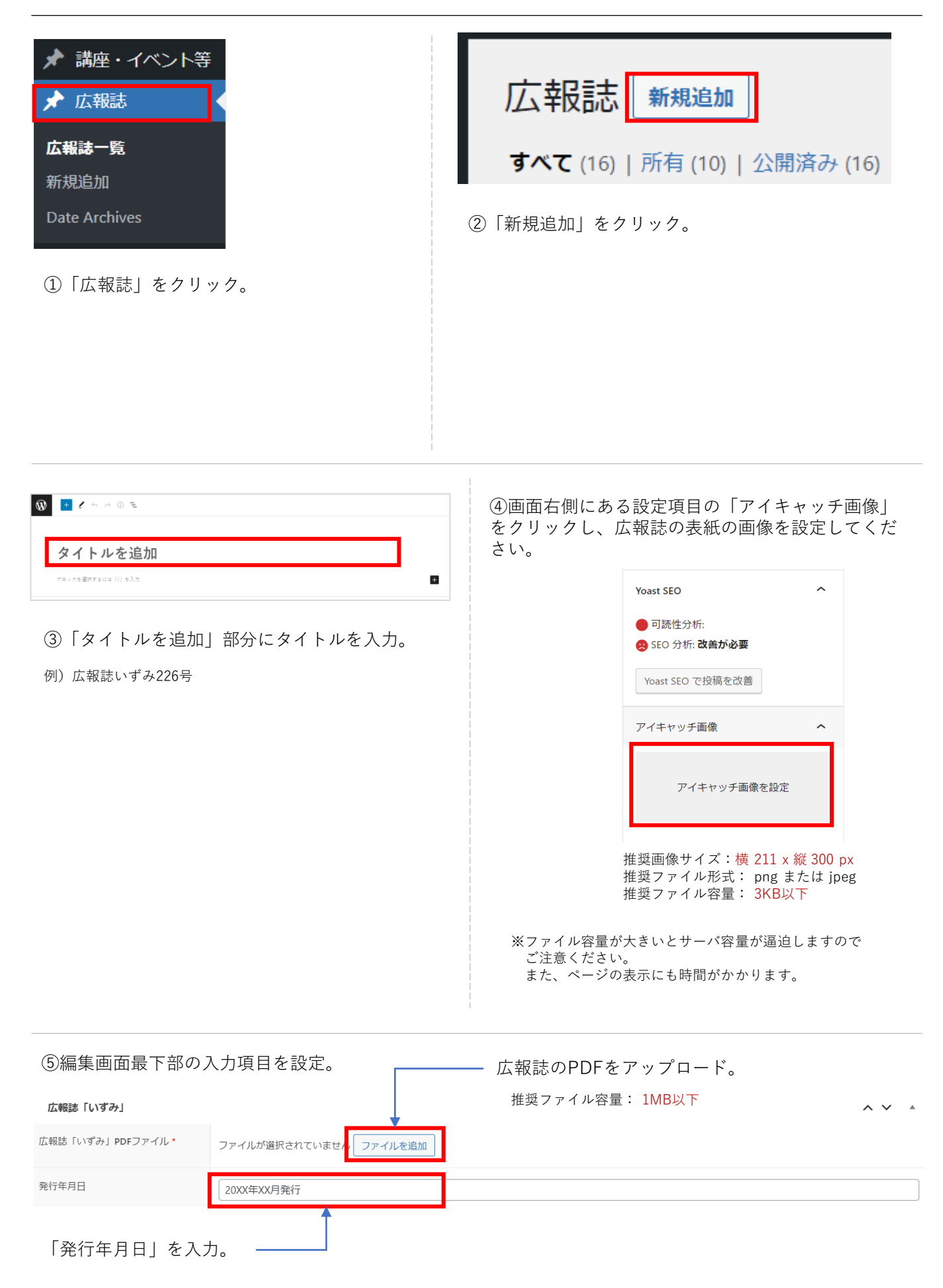

⑥「プレビュー」や「予約投稿」は、「講座・イベント等」の投稿のときと同じですので、説明は割愛させて いただきます。

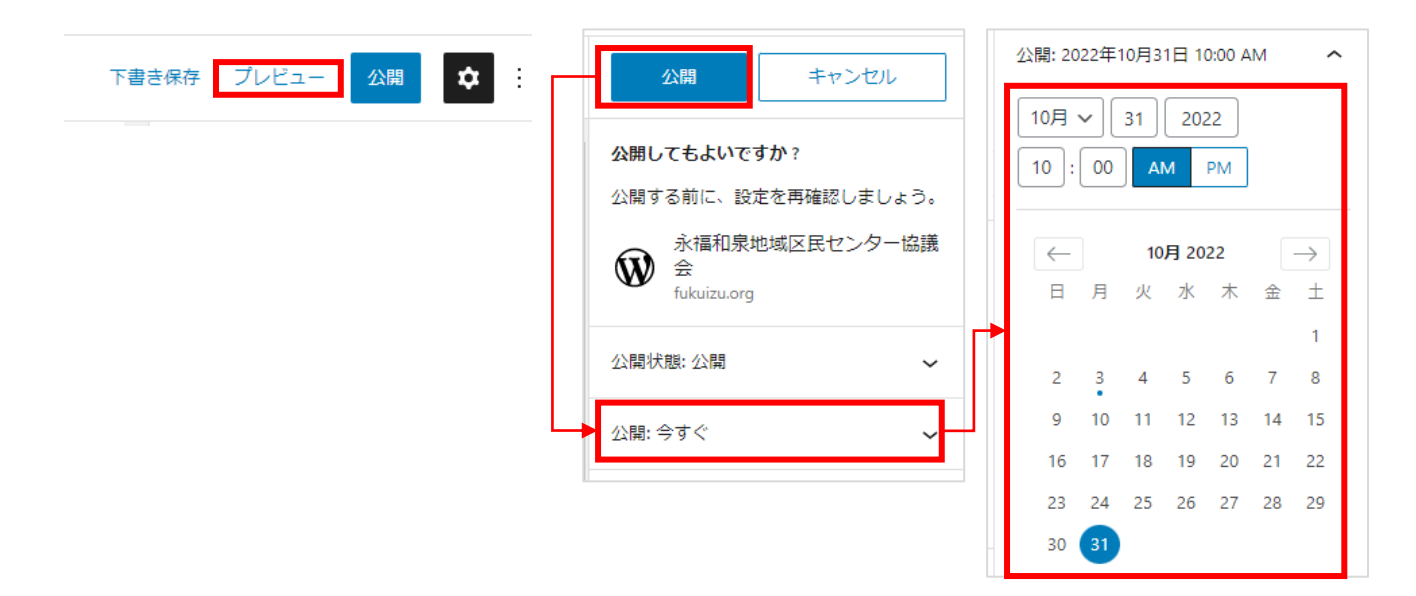

## その他、固定ページの更新方法

### その他、固定ページの更新方法

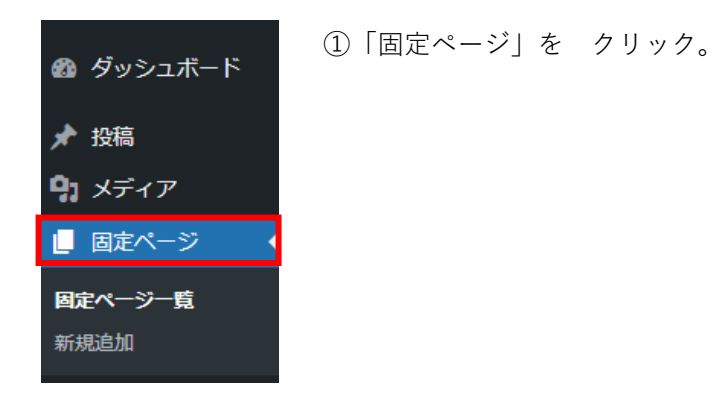

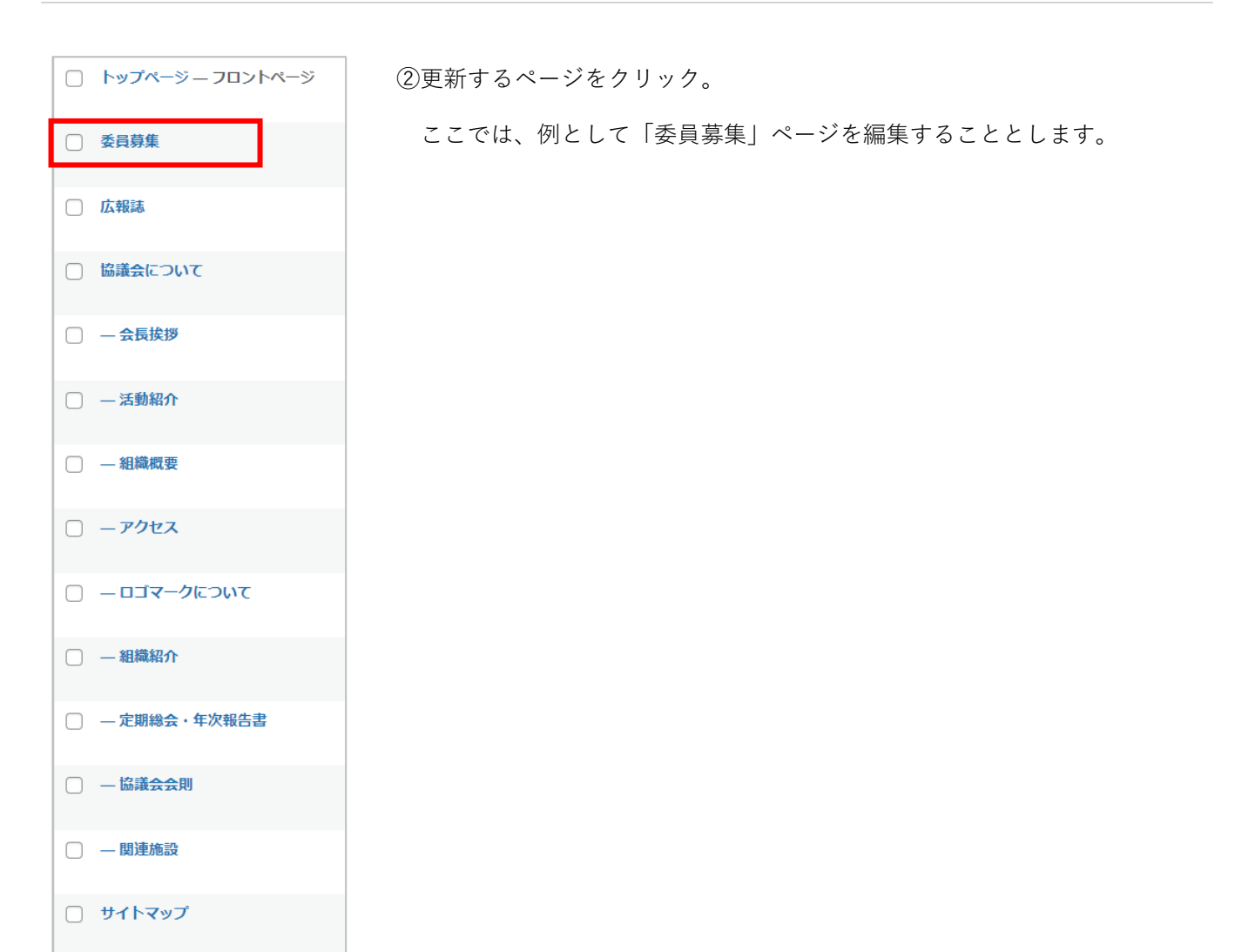

23

#### その他、固定ページの更新方法

<編集画面のイメージ>

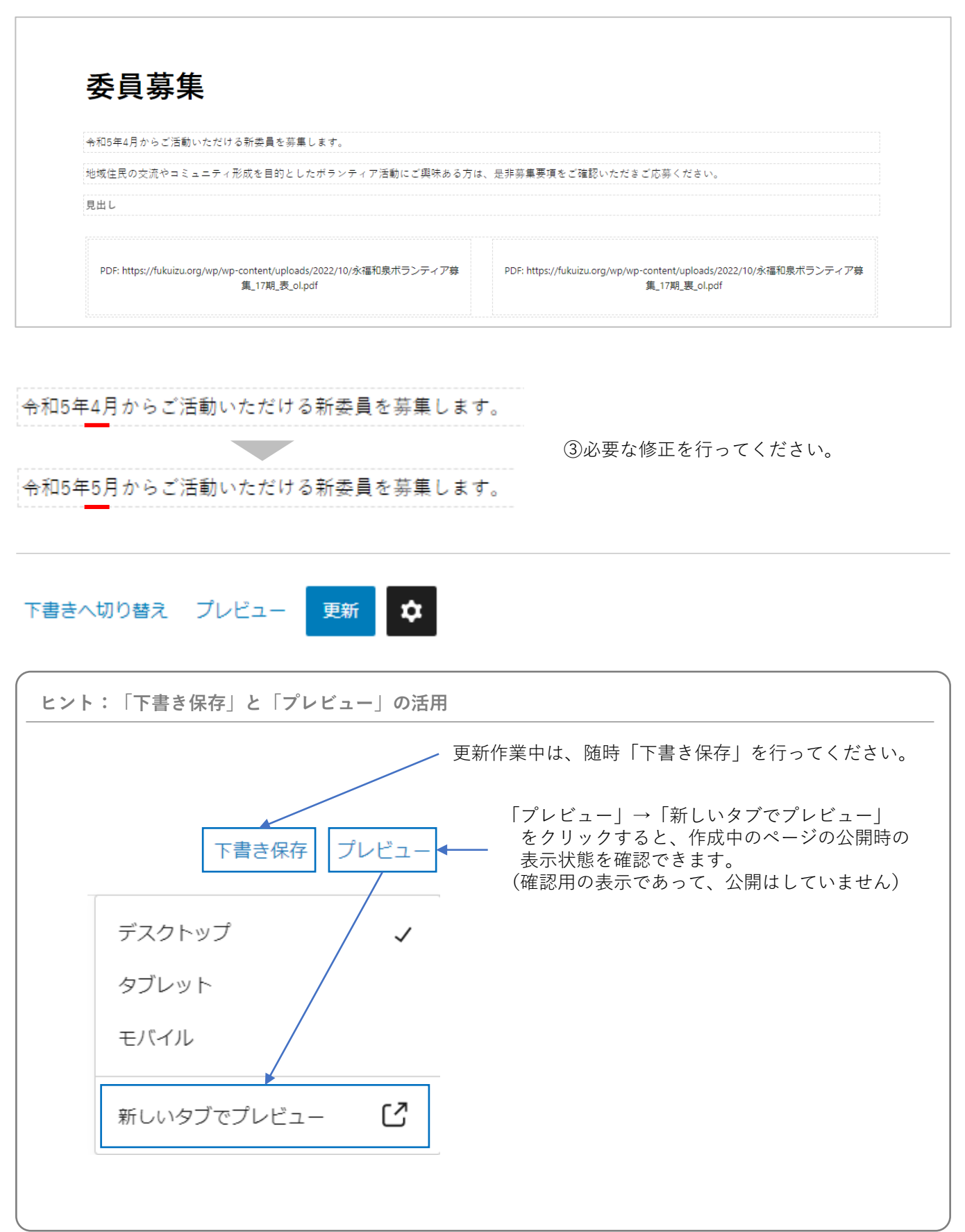

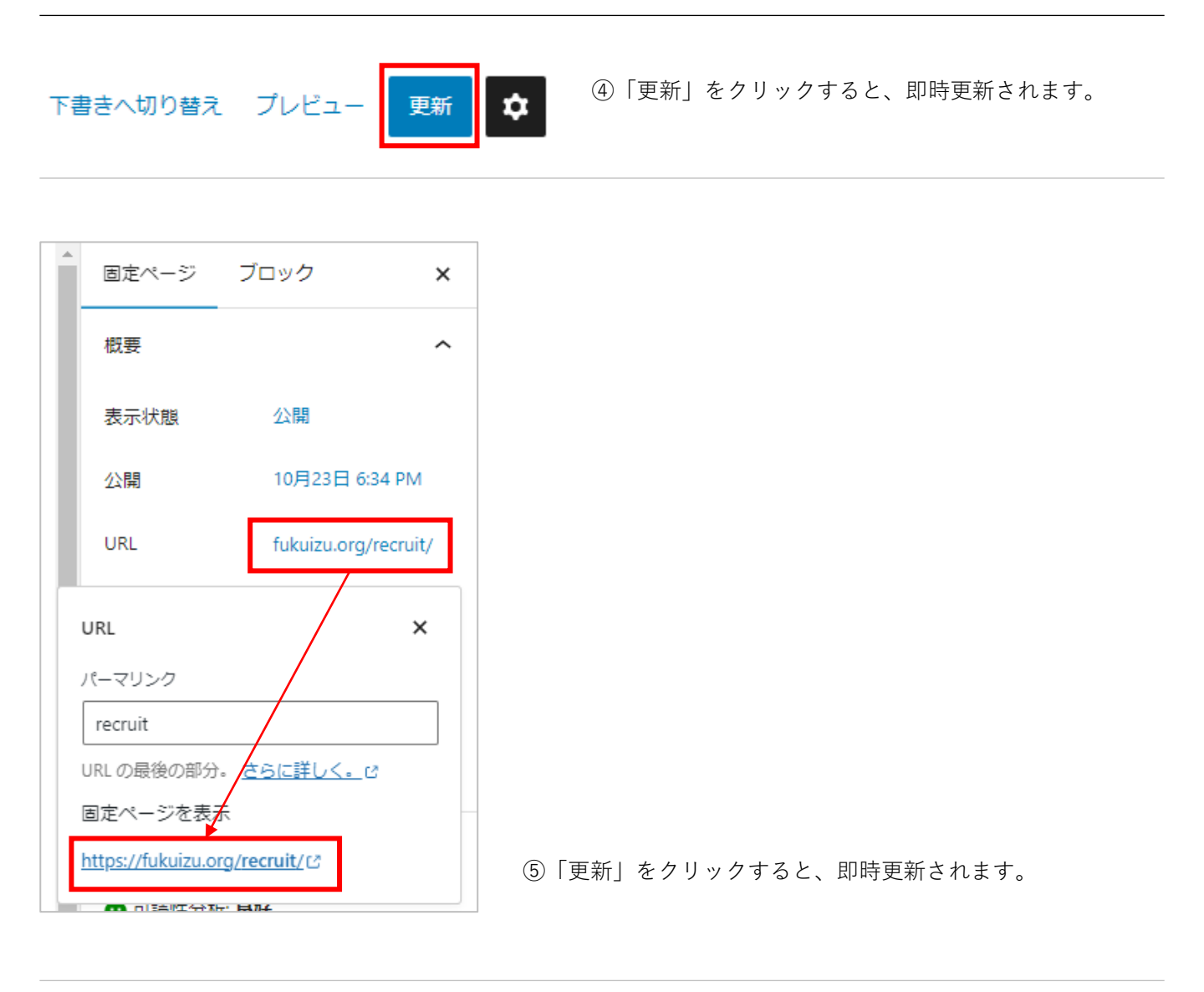

⑥正しく公開されたか確認してください。「固定ページを編集」をクリックすると、再び編集画面に戻る ことができます。

| 🛯 永 | 富和泉地域区民センター | -協議会  | 🖌 カスタマイズ | <b>P</b> 0 - | ┣ 新規 🥻 | 固定ページを編集 | 🕅 鱼 | テンプレート: page . phr |     | こんにちは、admin@fizu さん 🔄 ! |
|-----|-------------|-------|----------|--------------|--------|----------|-----|--------------------|-----|-------------------------|
|     | 永福和泉        | 地域    | 区民センタ    | 一協           | 議会     |          |     |                    |     |                         |
|     | トップ         | I     | 講座・イベン   | ント等          |        | 広報誌      |     | 協議会について            | I,  | サイトマップ                  |
| TOF | 0 > 委員募集    |       |          |              |        |          |     |                    |     |                         |
| 委   | 員募集         |       |          |              |        |          |     |                    |     |                         |
| 令利  | 和5年5月からご活動  | かいただ  | ける新委員を募集 | 長します。        |        |          |     |                    |     |                         |
| 地域  | 域住民の交流やコミ   | ミュニティ | r形成を目的とし | たボラン         | シティア活  | 動にご興味ある方 | は、是 | 非募集要項をご確認し         | ただき | こ応募ください。                |

### PDFリンクの設定方法

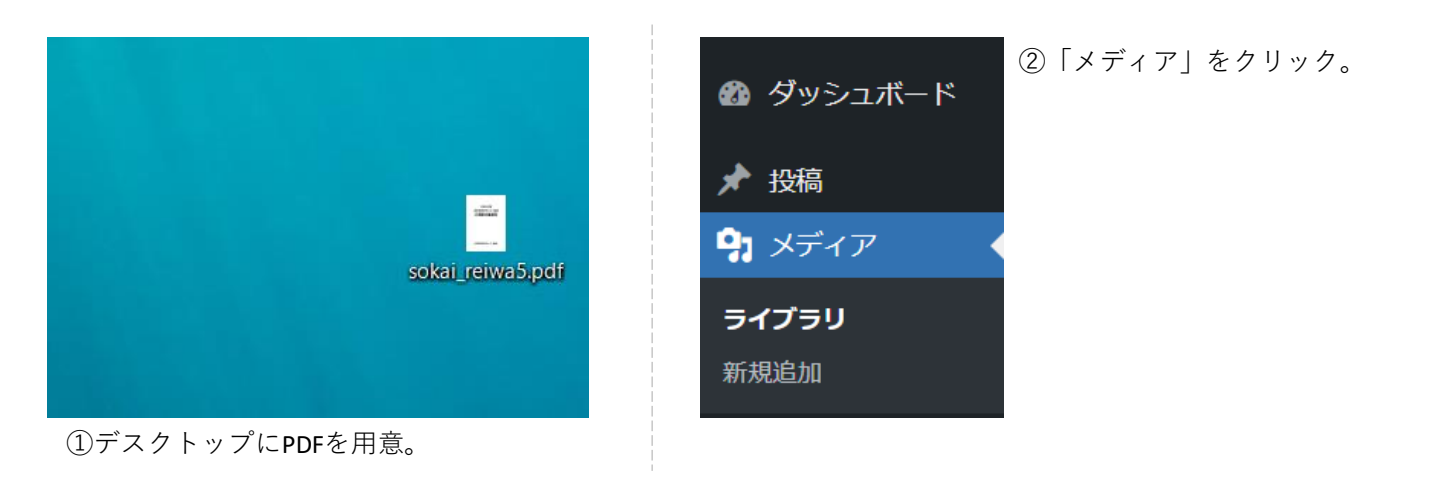

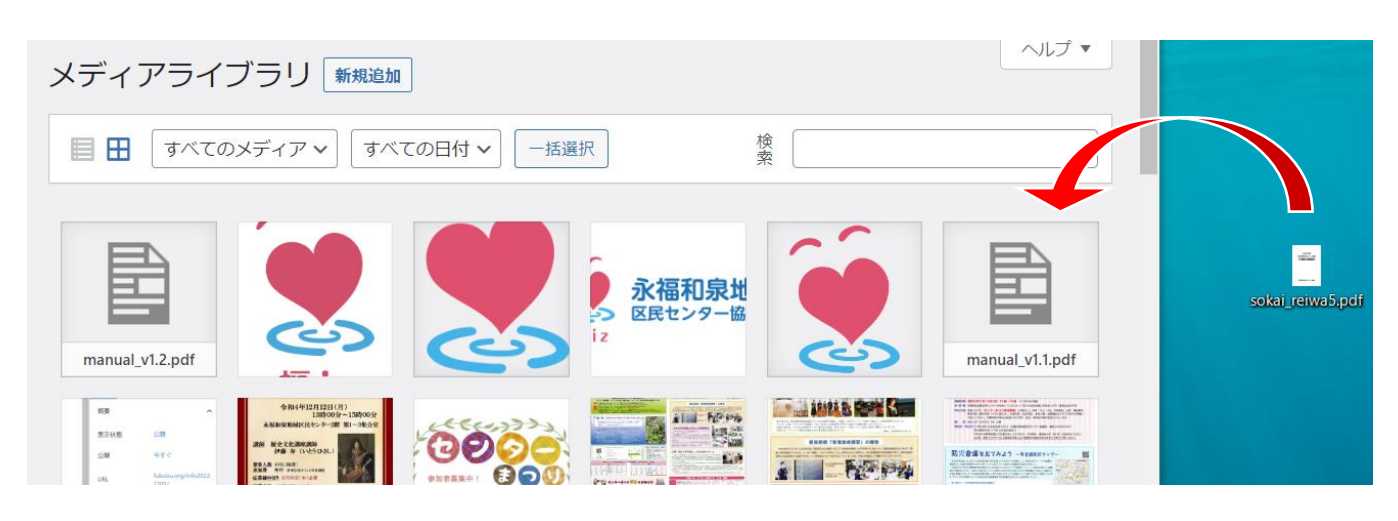

③デスクトップのPDFを「メディアライブラリ」にドラッグ&ドロップでアップロード。 (アップロードの方法は、他にもいくつか別の方法があります。ここでは割愛します。)

| PDF | <ul> <li>すべての目</li> </ul> | 付▼ ─括選択 | ④画面上部のセレクトメニューを「PDF」に変更すると<br>PDFのみに絞り込まれ、探しやすくなります。 |
|-----|---------------------------|---------|------------------------------------------------------|
|     |                           |         | ⑤アップロードしたPDFをクリック。                                   |

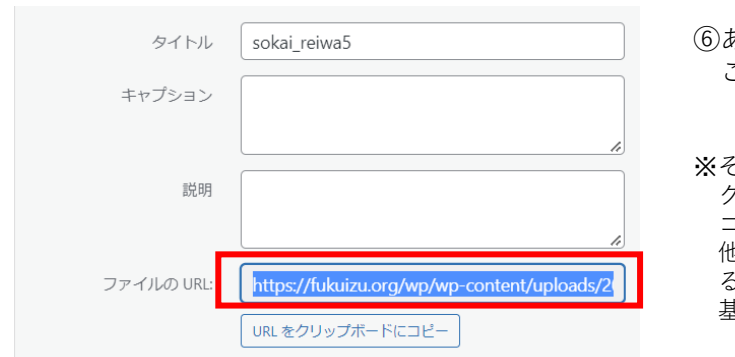

- ⑥あとでこのPDFへのリンクを設定するため、 このPDFの「ファイルのURL」をコピーして、 「メモ帳」などに控えておいてください。
- ※その下の「URLをクリップボードにコピー」を クリックしても、パソコンにファイルのURLを コピー(記憶)させておくこともできますが、 他のものをコピーすると、記憶したURLが失われ るのでご注意ください。 基本的にはメモ帳などに控える方法をお薦めします。

#### PDFリンクの設定方法

|                                                                                                    | ⑦PDFを掲載するページの<br>編集画面を開く。                                           |
|----------------------------------------------------------------------------------------------------|---------------------------------------------------------------------|
| 定期総会・年次報告書                                                                                                  |                                                                     |
| 毎年春に、当協議会の定期総会を開催しています。地域の各団体代表の方、協議会委員のほか、事務局や来賓が<br>ます。                                                   |                                                                     |
| 主な議案は次のとおりです。                                                                                               |                                                                     |
| <ul> <li>前年の事業報告/決算報告/監査報告</li> <li>当年の事業計画案/予算案</li> <li>その他(会則改正案等)</li> </ul>                            |                                                                     |
| 金和4年度 定期総会議案書 (PDF: 998.0KB)                                                                                |                                                                     |
| <u> </u>                                                                                                    |                                                                     |
|                                                                                                    |                                                                     |
| 令和5年度 定期総会議案書(PDF: 598.0 KB)                                                                                | <ul><li>⑧リンクにするテキストを入力。</li><li>(下書き保存してください)</li></ul>             |
| ¶ ※ ↓ = B / Ø ←(2)クリッ<br>←(2)クリッ 令和5年度 定期総会議案書 (PDF: 598.0 KB) ←(1)選択                                       | ク (1)リンクを設定する部分を「選択」し、 ※左図の場合、テキスト全部(青い部分)です。 (2)リンクアイコン「 ♂ 」をクリック。 |
| ¶ :: ↓ = B / Ø ~ 今和5年度 定期総会議案書 (PDF: 598.0 KB) (2)                                                          | <ul> <li>⑩小窓が開くので、下記の順で設定。</li> <li>(1)メモ帳に控えていたPDFのファイル</li> </ul> |
| (1) (3)                                                                                                    | のURLを貼り付け。                                                          |
|                                                                                                    | (2)「新しいタブで開く」をクリック。<br>(青くする)                                       |
| https://fukuizu.org/wp/wp-<br>content/uploads/2022/11/sokai_reiwa5.pdf<br>このリンクを追加するには Enter キーを押してく<br>ださい | (3)「 )」アイコンをクリック。                                                   |
| (2)                                                                                                    |                                                                     |
| 新しいタブで開く                                                                                                    |                                                                     |
| 一検索エンジンはこのリンクを無視する必要があり                                                                                     |                                                                     |

<u>令和5年度 定期総会議案書(PDF: 598.0 KB)</u>

①青字で下線が付けば、設定できました。 必ず下書き保存して下さい。また、プレ ビューで表示し、正しくリンク設定できた か、必ず確認して下さい。